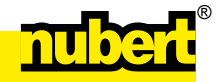

E11

### nuPro Kompaktlautsprecher XS-3000 RC und XS-4000 RC im Stereo-Paar

# INBETRIEBNAHME

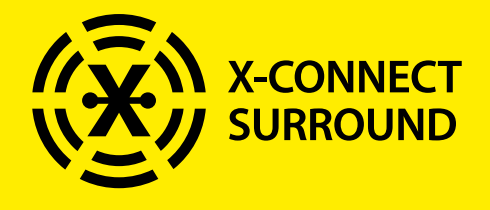

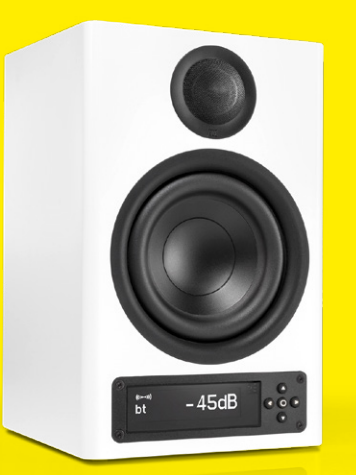

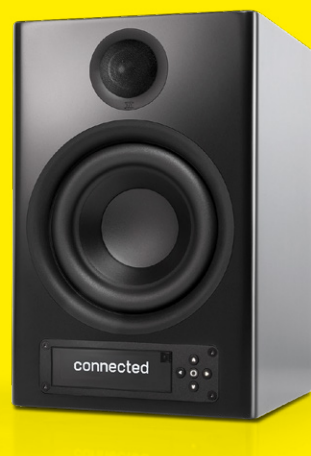

Die aktuellste Fassung der Bedienungsanleitung finden Sie auf www.nubert.de/downloads/61/

### Kabelverbindungen

Verbinden Sie vor dem Einschalten <u>alle</u> Zuspieler und gegebenenfalls Subwoofer mit <u>einem</u> der beiden Lautsprecher des Stereo-Paars!

Analoge XLR-Verbindung: Hier wird ausnahmsweise jeder Lautsprecher separat mit dem zugehörigen Signal versorgt.

Am digitalen Port-Eingang kann unter anderem ein HDMI/ARC-Adapter (im Lieferumfang enthalten) angesteckt werden, der den direkten Anschluss eines Fernsehers ermöglicht.

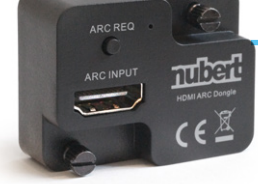

Bei jedem nuPro Lautsprecher wird das beiliegende Netzkabel an die Netzbuchse auf der Boxenrückseite angeschlossen und so die Verbindung mit dem Stromnetz hergestellt.

Schalten Sie die Lautsprecher nun an, indem Sie den über der Netzbuchse liegenden Schalter in die ON-Stellung bringen! (Gegebenenfalls "wecken" Sie die Lautsprecher mit Hilfe der Fernbedienung aus dem Stand-by-Modus.)

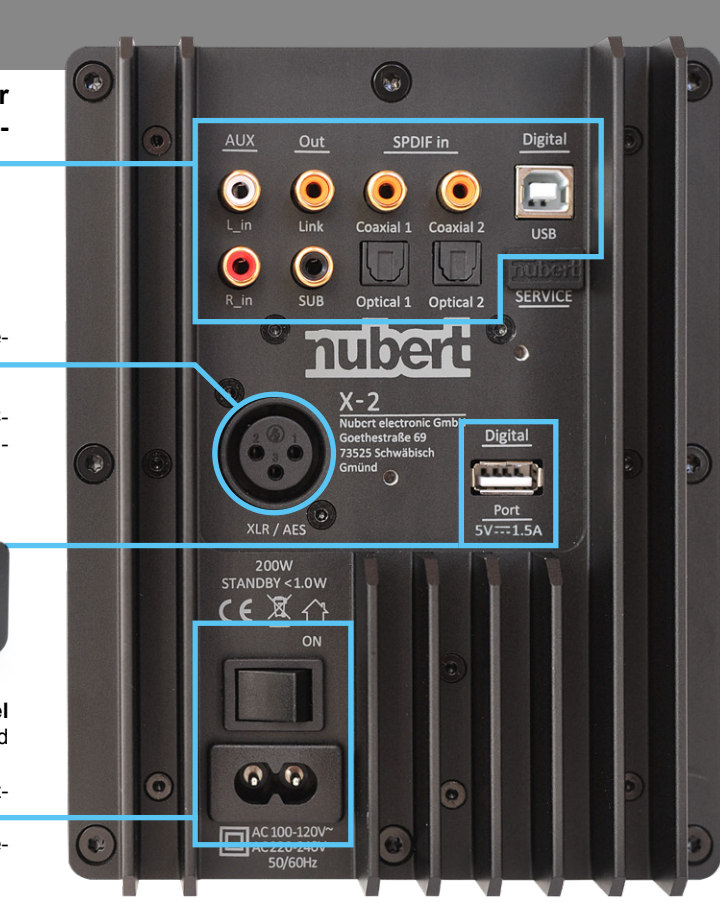

### 2 Master-Slave-Verbindung

Der Lautsprecher, an den Sie sämtliche Zuspieler angeschlossen haben, ist Ihre Master-Box.

Sie steuert den zweiten Lautsprecher des Stereo-Paars – den Slave-Lautsprecher – und gibt auch die passende Tonspur an ihn weiter. Dazu müssen die Lautsprecher miteinander verbunden werden. Dies kann mittels eines Kabels oder auch kabellos erfolgen. An der Slave-Box ist nach der Ersteinrichtung keine Bedienung mehr nötig.

### Variante A - Mit Kabel verbundenes Stereo-Paar

Verbinden Sie mit dem beigefügten Koaxialkabel die orangefarbenen Anschlüsse *Link Out* an der Master-Box und <u>SPDIF in</u> Coaxial 1 an Ihrer Slave-Box! Der Slave-Lautsprecher konfiguriert sich daraufhin automatisch passend.

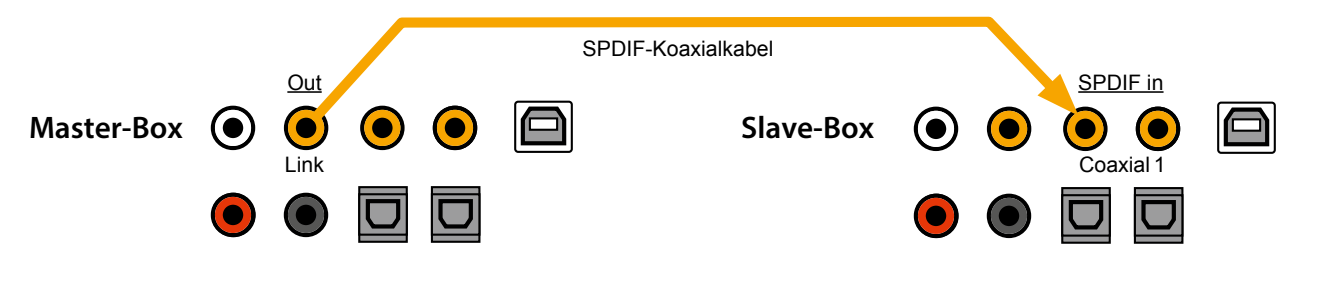

### Variante B – Kabellos verbundenes Stereo-Paar

Falls Sie zwischen den Lautsprechern keine Kabelverbindung wünschen oder herstellen können, so besteht auch die Möglichkeit einer kabellosen Verbindung.

Sie müssen jedem Lautsprecher separat seinen Status als Master oder Slave im jeweiligen Einstellungsmenü zuordnen. Dies erfolgt mithilfe des Steuerkreuzes neben dem Display.

(1) Nach dem Einschalten der nuPro sehen Sie die Lautstärke und befinden sich folglich bereits im Untermenü **volume**. Drücken Sie jetzt � , um ins Hauptmenü zu gelangen.

(2) Drücken Sie nun dreimal die Taste (V), um nach unten bis zum Punkt **setup** zu blättern.

(3) Mit der Taste ♦ gelangen Sie ins Untermenü **setup** und sehen jetzt den Eintrag **pair**.

(4) Hier wählen Sie mit der Taste♥

- an Ihrem Master-Lautsprecher: wis master
- beim Slave-Lautsprecher: wis slave

Die Auswahl muss umgehend mit der zentralen **O**Taste bestätigt werden!

(5) Die Lautsprecher zeigen **connecting** im Display, während sie versuchen, sich mit ihrem jeweiligen Partner zu verbinden. Eine bestehende Verbindung wird sodann kurz mit **connected** bestätigt und lässt sich dauerhaft am Symbol (((-----))) auf dem Display der Master-Box ablesen.

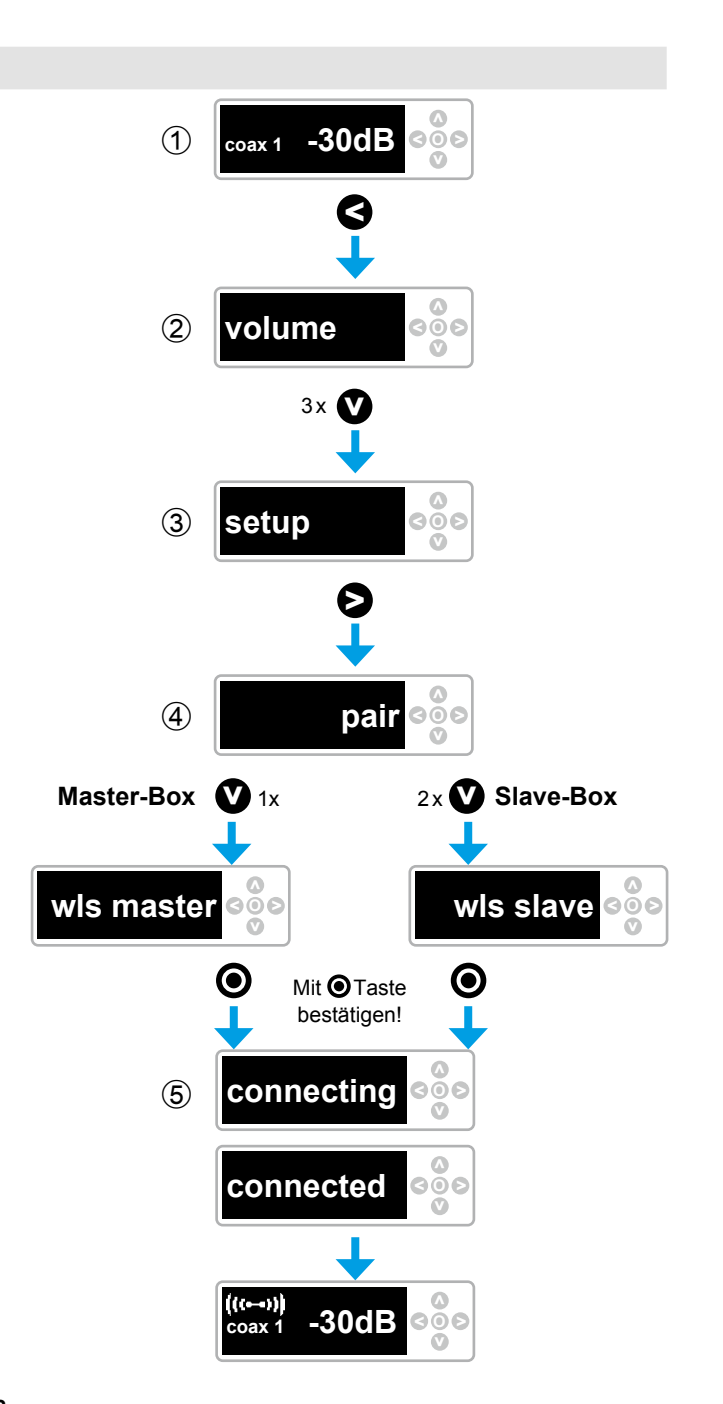

## 🔒 Kanalwahl

### Abschließend müssen den Lautsprechern die passenden Kanäle zugeordnet werden. Sollten Sie den linken Lautsprecher als Master gewählt haben, so können Sie diesen Schritt überspringen.

Sollte bei Ihnen der rechte Lautsprecher die Master-Box sein, so können Sie die passende Einstellung folgendermaßen vornehmen:

1 Wechseln Sie an der Masterbox mit der Taste 3 ins Hauptmenü und

2 navigieren Sie dort zum Eintrag **channel**!

③ Gehen Sie mit der Taste S in das Untermenü und nutzen Sie die Taste S, um bis zum Eintrag **right ch** (rechter Kanal) zu blättern! Die Auswahl muss nicht bestätigt werden.

Damit ist dem Master der rechte Kanal zugewiesen. Der Slave-Lautsprecher wird automatisch passend als linker Kanal konfiguriert.

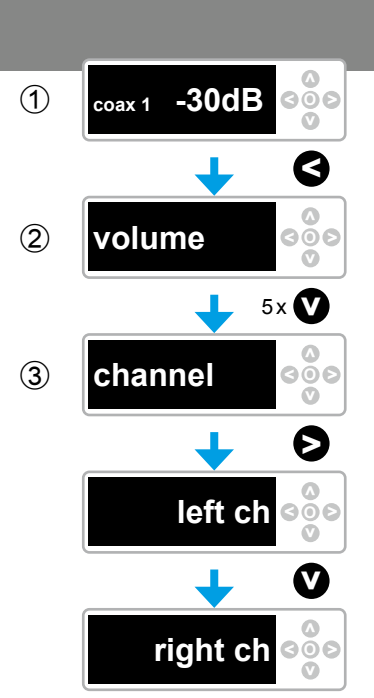

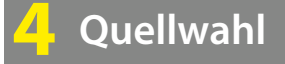

# Sie können nun ihre bevorzugte Quelle wählen; am einfachsten geht dies mit Hilfe der Fernbedienung.

Die Fernbedienung verfügt über sechs Tasten zur Quellwahl. Diese sind teilweise doppelt belegt. Durch wiederholtes Drücken wechseln Sie zwischen den beiden angegebenen Quellen:

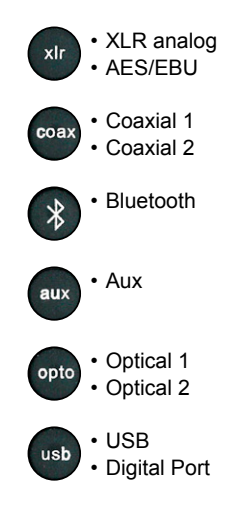

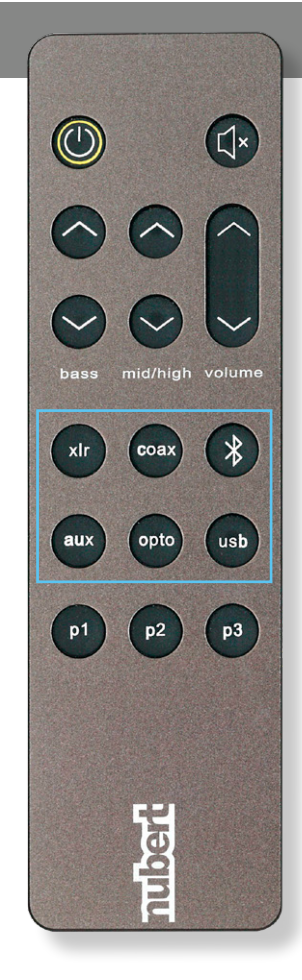

# 5 Bluetooth 🖇

Jede nuPro X verfügt über 2 Bluetooth-Empfänger. Ein Empfänger dient zur Musikwiedergabe, ein Empfänger dient zur Steuerung.

Der Empfänger zur Musikwiedergabe wird im Systemmenü des Smartphones verbunden.

Der Empfänger zur Steuerung wird innerhalb der Nubert X-Remote App verbunden.

### Musikwiedergabe per Bluetooth

Um Musik über ein Bluetooth-Gerät wie beispielsweise Ihr Smartphone abspielen zu können, müssen das Gerät und die nuPro X einmalig aneinander angemeldet werden (so genanntes Pairing).

### Lautsprecher (siehe Grafik rechts):

Wählen Sie dazu an der Master-Box den Eintrag **bluetooth** im Hauptmenü, wechseln Sie mit der Taste Sins Untermenü und starten Sie den Pairing-Vorgang durch einen Druck auf die Staste. Der Empfänger ist nun aktiv und kann von Smartphones oder anderen Sendern gefunden werden.

#### Sender:

Starten Sie nun auch im Einstellungs-Menü des Senders/Smartphones den Pairingvorgang (beachten Sie die Bedienungsanleitung des Senders). Wählen Sie bei Android-Geräten den Empfänger mit Kopfhörersymbol (siehe oben rechts)!

#### Quellwahl:

Wählen Sie an Ihrer nuPro noch die passende Quelle aus, beispielsweise mit der Fernbedienung (siehe Seite 3)!

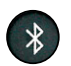

#### Tipp:

Um die bestmögliche Klangqualität zu erzielen, stellen Sie den Sender maximal laut ein und regeln Sie die Lautstärke mit den nuPros.

### Bedienung per App: Nubert X-Remote

### Verbinden Sie sich mit dem Lautsprecher innerhalb der Nubert X-Remote App!

Nutzen Sie nicht den Weg über das Einstellungs-Menü Ihres Smartphones!

Laden Sie die App aus dem Google Play Store oder dem Apple App Store herunter und installieren Sie sie. Lassen Sie bei Android-Geräten den Zugriff auf den Standort zu.

UWurde bislang noch kein Gerät mit der X-Remote App verbunden, so werden nach dem Start von X-Remote direkt die verfügbaren Geräte angezeigt. Alternativ können Sie die Geräteauswahl auch über ein Antippen des Symbols **Geräte/Devices** (unten in der Mitte des Homescreens) erreichen.

Tippen Sie hier das zu verbindende Gerät an. Die Verbindung wird in der App bestätigt, indem der Gerätehintergrund gelb dargestellt wird. Gegebenenfalls werden Sie zur Eingabe eines Passworts aufgefordert. Das Passwort lautet in der Werkseinstellung 0000.

(2) Durch Antippen des **Home**-Symbols unten links erreicht man den Startbildschirm. Hier besteht direkter Zugriff auf die Basisfunktionen wie beispielsweise die Eingangswahl.

(3) Durch Antippen der Kachel **Speaker settings** (Geräteeinstellungen) gelangen Sie ins Menü für weitergehende Einstellungen des Geräts. • Geräte mit iOS zeigen im Bluetooth-Menü beide Empfänger an, falls beide verbunden sind. Tipp: Es kann durch einen Druck auf (1) der Name des Musikempfängers angepasst werden.

| nubert X-2 C4BC | Verbunden   |
|-----------------|-------------|
| nubert X-2 C4BC | Verbunden 🚺 |

 Geräte mit Android verwenden im Systemmenü für den Musikempfänger meist ein Kopfhörer-Symbol:

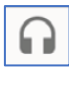

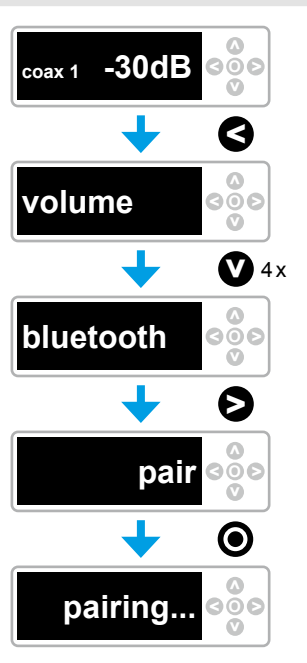

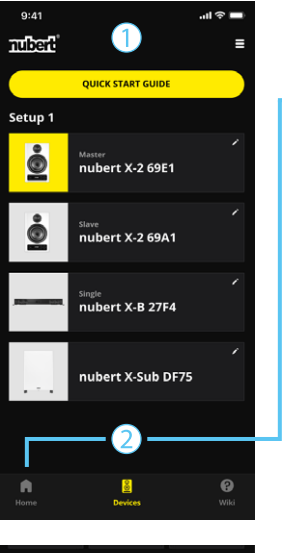

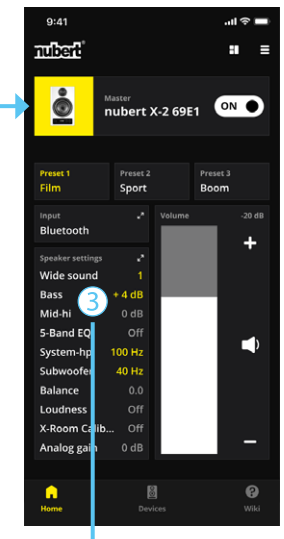

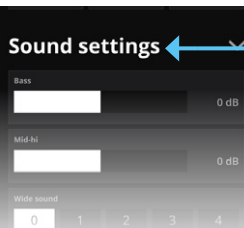

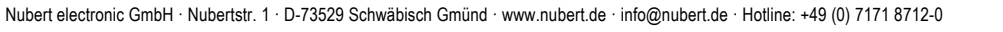

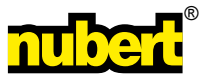